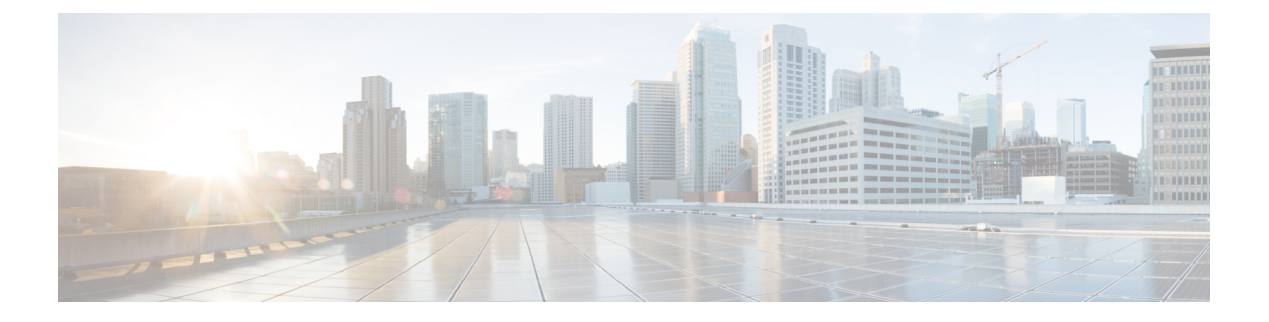

# **Managing Datastores**

- Managing Datastores, on page 1
- Adding Datastores, on page 2
- Editing Datastores, on page 3
- Unmounting Datastores, on page 4
- Deleting Datastores, on page 4
- Encryption Support for Datastores, on page 5
- Recovering from Partially Unmounted Datastores, on page 6

## **Managing Datastores**

Datastores are logical containers used by the HX Data Platform to manage your storage usage and storage resources. Datastores are where the host places virtual disk files and other VM files. Datastores hide the specifics of physical storage devices and provide a uniform model for storing VM files.

You can add, refresh the list, edit name and size, delete, mount and unmount datastores from either the HX Connect UI or the HX Data Platform Plug-in UI. You can only rename an unpaired datastore that is unmounted. Renaming the HX Datastore from the vCenter administration interface is not supported, and should not be done.

Before starting, review the following support notes:

| Important                        | • Do not rename an HX datastore from vCenter. The datastore names shown in HX Connect or Intersight and in the ESXi host datastore (that appears in vCenter) must be identical including case sensitive. If they are not identical, some operations such as expansion, mount/unmount of a datastore will be impacted.                                                                                                    |
|----------------------------------|----------------------------------------------------------------------------------------------------|
|                                  | • Enabling encryption on your cluster is only possible during the datastore creation procedure. Encryption cannot be disabled for a datastore once enabled.                                                                                                    |
|                                  | • HX Native Snapshots are not supported with multiple datastores.                                                                                                    |
|                                  | <ul> <li>If using an M5/M6 node, you can use any left over space in the HyperFlex NFS or local Springpath<br/>datastore for these purposes.</li> </ul>                                                                                                    |
|                                  | • When VMs have flat vmdk files, one with thin provisioned and one with thick provisioned, the total combined storage usage of all flat VMDK files as reported by the vCenter/ESXi and HX Connect could be higher than the Datastore usage itself reported by vCenter & HX Connect. This could be due to ESXi and vCenter space reporting for each VM files ignoring the "uniqueBytes" attributes sent by underlying NFS storage in Extended stats and attributes via VAAI APIs. |
|                                  | • For Vmware ESXi environments, ensure Storage I/O is disabled for all HyperFlex datastores in the vCenter. This setting is on a per datastore setting, and enabling this can cause unexpected performance impacts.                                                                                                    |
| Choose an interf<br>• From the v | àce.<br>Sphere Web Client Navigator, select <b>vCenter Inventory Lists &gt; Cisco HyperFlex Systems &gt; Cisco</b>                                                                                                    |

**Step 2** Create a new or select an existing datastore, to view options.

- Create a new datastore
- · Refresh the datastore list
- Edit the datastore name and size
- Delete the datastore
- Mount the datastore on the host
- Unmount the datastore from the host

## **Adding Datastores**

Datastores are logical containers, similar to file systems, that hide specifics of physical storage and provide a uniform model for storing VM files. You can also use datastores to store ISO images and VM templates.

**Step 1** Choose an interface.

Step 1

- From the vSphere Web Client Navigator, select vCenter Inventory Lists > Cisco HyperFlex Systems > Cisco HX Data Platform > cluster > Manage > Datastores.
- From HX Connect, select Datastores.
- **Step 2** Select the create datastore.
- **Step 3** Enter a name for the datastore. vSphere Web Client enforces a 42 character limit for the datastore name. Assign each datastore a unique name.
- **Step 4** Specify the datastore size. Choose **GB** or **TB** from the drop-down list.
- **Step 5** Specify the data blocksize. From HX Connect, choose **8K** or **4K**. Default is 8K. In the HX Data Platform Plug-in, the default is assumed. For VDI workloads, default is 4k.
- **Step 6** To encrypt your datastore, click the **Software Encryption** check box.

For more information on enabling Software Encryption on your cluster, see Enabling HyperFlex Software Encryption Workflow.

**Step 7** Click **OK** to accept your changes or **Cancel** to cancel all changes.

**Step 8** Verify the datastore. Click the **Refresh** icon if needed to display your new datastore.

From HX Data Platform Plug-in, Click the Manage > Datastores > Hosts tab to see the mount status of the new datastore.

If you check the datastore through the vSphere Client application, *host* > **Configuration**> **Datastores**, the Drive Type is listed as Unknown. This is expected vSphere behavior, to list NFS datastores as Unknown.

### **Editing Datastores**

A HX Data Platform datastore can be modified using the edit (pencil) option. Edit options are: 1. Change the datastore name, or 2. Change the datastore storage allocation. That is, the size of the datastore.

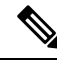

**Note** Starting with HX Release 5.0(2a), decreasing the size of an existing datastore is not supported. When you attempt to reduce the size of a datastore in 5.0(2a) or later release, the following error appears: Reducing datastore size is not allowed to prevent data loss. If the datastore is new, you can delete and recreate it with the correct size.

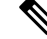

Note Do not rename datastores with controller VMs.

#### **Step 1** Choose an interface.

- From the vSphere Web Client Navigator, select vCenter Inventory Lists > Cisco HyperFlex Systems > Cisco HX Data Platform > *cluster* > Manage > Datastores.
- From HX Connect, select Datastores.

| Step 2 | Select a <i>datastore</i> .                                                                       |  |  |  |  |
|--------|---------------------------------------------------------------------------------------------------|--|--|--|--|
| Step 3 | Unmount the datastore.                                                                            |  |  |  |  |
|        | If you are only resizing the datastore, you do not need to unmount the datastore. Skip this step. |  |  |  |  |
| Step 4 | Click the Edit (pencil icon) datastore.                                                           |  |  |  |  |
| Step 5 | Change the datastore name and/or size, as needed. Click OK.                                       |  |  |  |  |
| Step 6 | Remount the datastore, if you previously unmounted it.                                            |  |  |  |  |

### **Unmounting Datastores**

#### Prepare to unmount a datastore.

- No VM, template, snapshot, or CD/DVD image resides on the datastore. This is the most common error while unmounting.
- Storage I/O Control is disabled for the datastore.
- The datastore is not used for vSphere HA heartbeat.
- The datastore is not used to host RDM metadata files. RDM is not supported.
- The datastore is not used as a scratch location.

#### Unmount a datastore.

#### **Step 1** Choose an interface.

- From the vSphere Web Client Navigator, select vCenter Inventory Lists > Cisco HyperFlex Systems > Cisco HX Data Platform > *cluster* > Manage > Datastores.
- From HX Connect, select Datastores.
- Step 2 Select a *datastore*.
- Step 3 Click the Unmount.
- **Step 4** Confirm to unmount the datastore, click **OK**.
- **Step 5** If needed, recover from partial unmounts.
  - a) Go through the above checklist and unmount or delete through one of the UIs or CLI again.
  - b) Use the UI or CLI to re-mount the datastore.

For additional information on recovering from partial unmounts, see Recovering from Partially Unmounted Datastores, on page 6.

### **Deleting Datastores**

Prepare to delete the datastores.

- Power off all VMs.
- Close all open shells on the datastore mount point.
- Disable HA on the datastore.
- Close all applications that use the datastore.

#### Delete datastores.

**Step 1** Choose an interface.

- From the vSphere Web Client Navigator, select vCenter Inventory Lists > Cisco HyperFlex Systems > Cisco HX Data Platform > cluster > Manage > Datastores.
- From HX Connect, select Datastores.
- Step 2 Select a *datastore*.
- Step 3 Click Delete.
- **Step 4** Confirm to delete the datastore, click **OK**.

### **Encryption Support for Datastores**

To enable remote plugin Enryption, perform the following steps. For more information on enabling Software Encryption on your cluster, see Enabling HyperFlex Software Encryption Workflow.

**Step 1** Select the cluster you want to encrypt.

### Step 2 Click Datastore.

- **Step 3** Click the **Create** button. The Create New Datastore window appears.
  - a) Type the Datastore Name.
  - b) Type the Size, and select GB or TB.
  - c) Select the Block Size, Select 4K or 8K
  - d) Check the Software Encryption check box
- **Step 4** Click **OK**. A new Datastore is created and added to the Datastore table list.

|  | FQDN/IP                       | Port | Username                    | Version | Installed Plugin Version | Connection Status       |  |
|--|-------------------------------|------|-----------------------------|---------|--------------------------|-------------------------|--|
|  | abhkulk2-vc.eng.storvisor.com | 443  | administrator@vsphere.local | 7.0.3   | 3.0.0                    | $\checkmark$            |  |
|  | cit-vcvm44.eng.storvisor.com  | 443  | administrator@vsphere.local | 7.0.3   | 3.0.0                    | $\overline{\mathbf{a}}$ |  |

If the new Datastore does not appear in the list, click the Refresh arrow and recheck the list.

### **Recovering from Partially Unmounted Datastores**

When mounting, unmounting, or deleting datastores, sometimes a datastore can become partially unmounted. If this occurs, complete the following as needed.

- **Step 1** Depending upon the task you are attempting, complete the items in Prepare to mount a datastore, Prepare to unmount a datastore, or Prepare to delete the datastores.
- **Step 2** Retry to mount, unmount, or delete the datastore through the HX Connect or HX Data Platform Plug-in UI or CLI again.
- **Step 3** If the datastore is not in the desire mount, unmount, or deleted state, complete the following.
  - a) Ensure VMs are not running on the datastore.
  - b) From ESX host, check to see if the HX Data Platform datastore is being used by VMware service, storageRM.

```
# ls -ltra /vmfs/volumes/stfs-ds1/ | grep -i iorm
```

Sample response

-rwxr-xr-x 1 root root 16511 Jan 20 20:05 .iormstats.sf drwxr-xr-x 1 root root 1125 Jan 20 20:06 .iorm.sf

c) Check the storagerm status.

```
# /etc/init.d/storageRM status
```

Sample response

storageRM is running

- d) Stop the storagerm service.
  - # /etc/init.d/storageRM stop

Sample response

```
watchdog-storageRM: Terminating watchdog process with PID 34096 storageRM stopped
```

- e) Try to mount, unmount, or delete the datastore again.
- f) This is one possible solution, if this doesn't resolve the issue, contact Technical Assistance Center (TAC).